## Première étape :

Aller sur le site suivant : <u>https://www.speedtest.net/fr</u>

## Deuxième étape : cliquez sur GO au centre

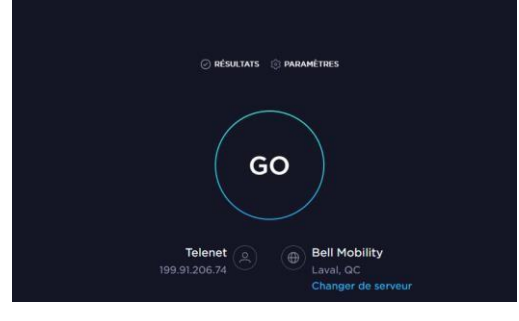

**Troisième étape :** attendre que le test se termine. Vous constaterez à votre écran l'apparition d'un cadran. L'analyse est en cours.

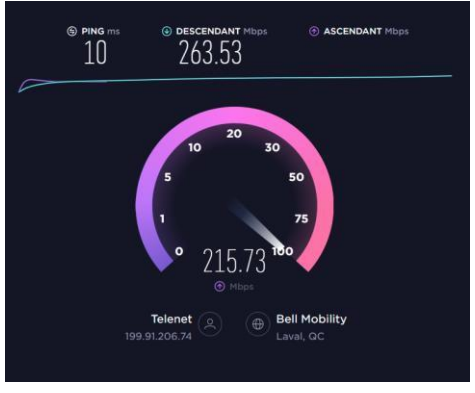

Quatrième étape : Lorsque l'analyse sera terminée, le cadran disparaîtra et vous verrez apparaître les résultats. Cliquez sur «Résultats».

| PARTAGER 🔗 오 | ଡ଼ଡ଼ଡ଼                       | ldentifiant du ré           | sultat 1173261 | 4513 |  | 0                                                                                 | ) ré | SUL | TATS |  | ) PA | RAN | IÈTRES |  |
|--------------|------------------------------|-----------------------------|----------------|------|--|-----------------------------------------------------------------------------------|------|-----|------|--|------|-----|--------|--|
| ) PING ms    |                              | • descendant mdps<br>263.53 |                |      |  | • ASCENDANT Mbps 206.92                                                           |      |     |      |  |      |     |        |  |
| GO           | Connexi<br>Multi<br>Bell Mot | ons<br>vility               |                |      |  | QUELLE EST LA PROBABILITÉ QUE VOUS<br>RECOMMANDIEZ TELENET À VOTRE<br>ENTOURAGE ? |      |     |      |  |      |     |        |  |
|              | Laval, Q                     | IC<br>er de serveur         |                |      |  |                                                                                   |      |     |      |  | 8    |     | 10     |  |
|              | Telenet<br>199.91.20         |                             |                |      |  |                                                                                   |      |     |      |  |      |     |        |  |

**Cinquième étape** : Descendez jusqu'à «Résultats individuels».

Cliquez sur les trois petits points qui se trouvent à droite et ensuite cliquez sur l'enveloppe afin d'y inscrire l'adresse courriel.

Retournez ces résultats par courriel à votre municipalité avec l'adresse de votre foyer.

| 🛭 🕸 Plan d'action en matière d'attrac 🗙 📔 🐝 Menu de gestion du site - Intran 🗙 📔 🔤 📢 Région zéro 8 |                    |                    |                | × 🛛 🔼 Convert         | ir gratuitement en ligne 🗆 🗙            | +                |                       | -                      | ٥        | $\times$    |        |
|----------------------------------------------------------------------------------------------------|--------------------|--------------------|----------------|-----------------------|-----------------------------------------|------------------|-----------------------|------------------------|----------|-------------|--------|
| $\rightarrow$ C Q                                                                                  | https://www.speedt | est.net/fr/results |                |                       |                                         |                  | τõ                    | £≞                     | Ð        |             |        |
|                                                                                                    | 200                |                    |                |                       |                                         |                  |                       |                        |          |             | î.     |
|                                                                                                    |                    |                    |                |                       |                                         |                  |                       |                        |          |             |        |
|                                                                                                    |                    |                    |                |                       |                                         |                  | Avg dow<br>US avg dow | nload<br>nload         |          |             |        |
| RÉSUL                                                                                              | TATS INDIV         | IDUELS             |                |                       |                                         |                  | Export                | Result                 | s        |             |        |
| DATE /HE                                                                                           | EURE 🕞 PING<br>ms  | DESCENDANT Mbps    | ASCENDANT Mbps | <b>DISTANCE</b><br>mi | EMPLACEMENT<br>SERVEUR                  | / FOURNISSEUR    |                       |                        |          |             |        |
| ©<br>08/24/20<br>3:52 PM                                                                           | <b>14</b><br>021   | 573.83             | 590.58         |                       | Ottawa, ON<br>Bell Canada<br>+ 3 plus   | RISQ             | Ø 오 (                 | €                      | <b>(</b> |             | Ī      |
| ©<br>08/23/20<br>10:08 AM                                                                          | <b>12</b><br>021   | 203.59             | 369.97         |                       | Ottawa, ON<br>Bell Mobility<br>+ 3 plus | RISQ             | Ø                     | ₽ 💬                    |          |             | ľ      |
|                                                                                                    | <b>13</b>          | 242.93             | 351.58         |                       | Ottawa, ON<br>Bell Mobility<br>+ 3 plus | RISQ             | Ø                     | ₽ 💬                    |          |             |        |
|                                                                                                    | echercher          | O # 📑              | o 💿 🚥          | ×11 💌                 |                                         | 🚱 💍 26°C Quelque | es nua \land 🛱        | ー<br>中)<br>FRA<br>CAFR | 15:      | 54<br>08-24 | •<br>• |

Merci!